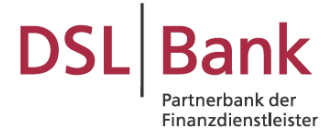

In der Abfragemaske muss der Darlehensgeber ausgewählt werden und die neue Filialkundennummer getrennt nach Filialnummer (3-stellig) und Kundenummer (7-stellig) eingegeben werden.

| Darlehensdaten anfragen                  | editSmart                                                       | Q s                 | uche 🗐 Vorgänge | 🗌 Links 🔞 | — × |
|------------------------------------------|-----------------------------------------------------------------|---------------------|-----------------|-----------|-----|
|                                          |                                                                 |                     |                 |           |     |
| Darlehensgeber auswählen                 |                                                                 |                     |                 |           |     |
| Darlehensgeber K                         | Kreditbetrieb / Kreditsachbearbeiter DSL Bank Bestandsbetreuung | Filialnummer<br>613 | Kundennummer    |           |     |
| DOLDANK                                  | ber bank bestandbetredding                                      | 010                 | 20,0000         |           |     |
| Bitte ausdrucken und unterschreib        | en lassen:                                                      |                     |                 |           |     |
|                                          |                                                                 |                     |                 |           |     |
| Einwilligungserklarung                   |                                                                 |                     |                 |           |     |
|                                          |                                                                 |                     |                 |           |     |
| Dokument anhängen                        |                                                                 |                     |                 |           |     |
| _                                        |                                                                 |                     |                 |           |     |
| Drag & Drop!<br>Alternativ:              |                                                                 |                     |                 |           |     |
| Dokument hochladen                       |                                                                 |                     |                 |           |     |
|                                          |                                                                 |                     |                 |           |     |
|                                          |                                                                 |                     |                 |           |     |
|                                          |                                                                 |                     |                 |           |     |
|                                          |                                                                 |                     |                 |           |     |
|                                          |                                                                 |                     |                 |           |     |
|                                          |                                                                 |                     |                 |           |     |
|                                          |                                                                 |                     |                 |           |     |
|                                          |                                                                 |                     |                 |           |     |
|                                          |                                                                 |                     |                 |           |     |
|                                          |                                                                 |                     |                 |           |     |
| Eine unterschriebene Einwilligungserklär | rung muss als Dokument hochgeladen und angehängt werden.        |                     |                 |           |     |
| Manuelle Anfrage starten                 |                                                                 |                     |                 |           |     |
| manashe Annuge starten                   |                                                                 |                     |                 |           |     |
| Darlehensdaten abrufen Überspr           | ringen                                                          |                     |                 |           |     |
|                                          |                                                                 |                     |                 |           |     |

Hinweis: Bei Altdarlehen der DSL Bank wurden die Darlehensnummern im Rahmen von Unity auf Filialkundennummern (FKN) umgestellt. Sofern Ihr Kunde mehr als einen Darlehensbaustein hat, wurden entsprechend der Anzahl der Unterkonten jeweils eine neue FKN vergeben. Ihr Kunde hat dazu jeweils ein Schreiben von der Bank erhalten.

Sollten Sie die neuen FKN nicht vorliegen haben, können Sie zur Umrechnung den DSL Bank Konverter im Starpool Portal oder auf der <u>DSL Bank Homepage</u> verwenden.

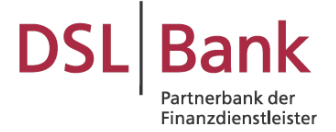

Nach Eingabe der Daten wird automatisch das Formular Einwilligungserklärung generiert.

|                                                                                                    | STAR <b>POOL</b>                                                                                                    |
|----------------------------------------------------------------------------------------------------|----------------------------------------------------------------------------------------------------|
|                                                                                                    |                                                                                                    |
|                                                                                                    |                                                                                                    |
| Einwilligungserklärung                                                                                                    |                                                                                                    |
| Datenschutzrechtliche Einwilligungserklärung für die E<br>Entbindung vom Bankgeheimnis zwischen meinem/ur<br>genannten Kundenbetreuer/in.                                                                                                    | Datenübermittlung über die Handelsplattform EUROPACE und<br>Iserem unten genannten Darlehensgeber und dem/der unten                                                                                                    |
| Einwilligung für die Datenübermittlung zur Erstellu                                                                                                    | ng eines Angebots zur Anschlussfinanzierung                                                                                                    |
| Hiermit willige(n) ich/wir ein, dass der/die unten ger<br>einer Anschlussfinanzierung erforderlichen Auskür<br>Darlehensbetrag, fester Sollzins, Höhe der Da<br>Beleihungswert) über die Baufinanzierung des unten<br>Darlehensgeber einholen darf. Beschränkt auf diese<br>zugleich vom Bankgeheimnis. Hiermit verbunden ist je | annte Kundenbetreuer/in alle zum Zwecke der Vermittlung<br>hfte (Zinsanpassungsdatum, Tilgungssatz, ursprünglicher<br>arlehensrestschuld, Leistungsrate, Sondertilgungsbetrag,<br>genannten Objekts bei meinem/ unserem unten genannten<br>en Zweck entbinde ich/entbinden wir den Darlehensgeber<br>doch keine generelle Entbindung vom Bankgeheimnis. |
| Einwilligung zur Datenübermittlung zum Zwecke de                                                                                                    | er Betreuung der bestehenden Finanzierung                                                                                                    |
| Ich/Wir willige(n) ebenfalls ein, dass der/die unten<br>vorgenannten Auskünfte einholt, wenn dies zur weiter<br>Tilgungssatzänderungen, Objektwechsel, Schuldhafte<br>entbinde ich/entbinden wir den Darlehensgeber zugle<br>generelle Entbindung vom Bankgeheimnis.                                                             | genannte Kundenbetreuer/in bei dem Darlehensgeber die<br>ren Betreuung der bestehenden Baufinanzierung (im Fall von<br>Intlassungen) erforderlich ist. Beschränkt auf diesen Zweck<br>ich vom Bankgeheimnis. Hiermit verbunden ist jedoch keine                                                                                                    |
| Die erteilten Einwilligungen sind freiwillig und können                                                                                                    | jederzeit mit Wirkung für die Zukunft widerrufen werden.                                                                                                    |
| Darlehensnehmer:                                                                                                    | Objekt:                                                                                                    |
| Paula Prolongation, *01.04.1985<br>Hansestr. 14<br>23558 Lübeck                                                                                                    | Hansestr. 14<br>23558 Lübeck<br>Schleswig-Holstein                                                                                                    |
| Darlehensgeber:                                                                                                    | Kundenbetreuer:                                                                                                    |
| DSL Bank - eine Niederlassung der Deutsche Bank<br>AG                                                                                                    | Starpool Finanz GmbH<br>Nina Kapahnke                                                                                                    |
| Edmund-Rumpler-Str. 3<br>51149 Köln                                                                                                    | Hansestr. 14<br>23558 Lübeck                                                                                                    |
| Ort, Datum                                                                                                    | Paula Prolongation                                                                                                    |

Dieses Formular muss von Darlehensnehmer unterzeichnet werden und im System hochgeladen werden, bevor die Funktion "Darlehensdaten abfragen" aktiviert wird.

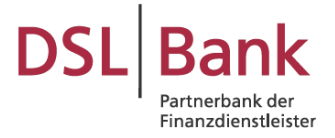

| Darlehensdaten anfragen                  | KreditSmart                 |                                                   | Q Suc                  | che 🗐 Vorgänge | Z Links | ô ľ  |
|------------------------------------------|-----------------------------|---------------------------------------------------|------------------------|----------------|---------|------|
| Sanonensouten annagen                    |                             |                                                   |                        |                |         |      |
| Darlehensgeber auswählen                 |                             |                                                   |                        |                |         |      |
| Darlehensgeber                           | Kreditbetrieb / Kreditsachb | earbeiter                                         | Filialnummer K         | undennummer    |         |      |
| DSL Bank 🗸                               | DSL Bank Bestandsbetr       | euung 🗸 🗸                                         | 613 2                  | 2570000        |         |      |
|                                          |                             |                                                   |                        |                |         | - 11 |
| Bitte ausdrucken und unterschre          | iben lassen:                |                                                   |                        |                |         |      |
| Einwilligungserklärung                   |                             |                                                   |                        |                |         |      |
| Ba<br>Dokument anhängen                  |                             |                                                   |                        |                |         |      |
| einwilligungserklaerung                  | g                           | Drag & Drop!<br>Alternativ:<br>Dokument hochladen |                        |                |         |      |
|                                          |                             |                                                   |                        |                |         |      |
|                                          |                             |                                                   |                        |                |         |      |
|                                          |                             |                                                   |                        |                |         |      |
|                                          |                             |                                                   |                        |                |         |      |
|                                          |                             |                                                   |                        |                |         |      |
|                                          |                             |                                                   |                        |                |         | _    |
|                                          |                             |                                                   |                        |                |         | _    |
|                                          |                             |                                                   |                        |                |         |      |
|                                          |                             |                                                   |                        |                |         |      |
|                                          |                             |                                                   |                        |                |         |      |
|                                          |                             |                                                   |                        |                |         | - 8  |
| VA Eine unterschriebene Einwilligungserk | lärung muss als Dokument    | t hochgeladen und angehängt werden.               |                        |                |         |      |
| Manuelle Anfrage starten                 |                             |                                                   |                        |                |         |      |
|                                          |                             |                                                   |                        |                |         |      |
| Darlehensdaten abrufen Über              | springen                    |                                                   |                        |                |         |      |
|                                          |                             |                                                   | dia auna an R Datanaak |                |         |      |

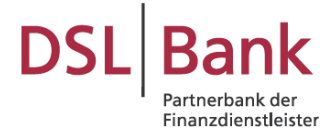

Die abgerufenen Daten werden Ihnen automatisch in Ihren Vorgang in BaufiSmart eingetragen.

| ANTRAGSTEL                                         | LER 🏫 IMMO                                                  | BILIE TO VORH                                                  | ABEN                            |                                  |                                    | Vollständige Darstellung     |
|----------------------------------------------------|-------------------------------------------------------------|----------------------------------------------------------------|---------------------------------|----------------------------------|------------------------------------|------------------------------|
| ✓ Finanzbedar                                      | f                                                           |                                                                |                                 |                                  | Gesamtkapital                      | bedarf: 67.130,83 €          |
| Wofür soll das Darlehen v<br>Anschlussfinanzierung | erwendet werden?                                            |                                                                |                                 |                                  |                                    |                              |
| Darlehen des Finanzierun                           | ngsobjekts (i)                                              |                                                                |                                 |                                  | Abzulösen                          | de Restschulden: 67.130,83 € |
| Immobiliendarlehen<br>613257000087                 | Rate (monatlich)<br>1.043,89 €                              | Darlehensgeber<br>DSL Bank                                     | Zinsbindung bis 30.09.2023      | Ablösen?<br>ja Onein             | Abzulösender Betrag<br>67.130,83 € | Sondertilgung<br>€           |
| Kosten                                             |                                                             |                                                                |                                 |                                  |                                    | Kosten: 0€                   |
| Soll die Immobilie zusätzl                         | ich modernisiert werden?                                    |                                                                |                                 |                                  |                                    |                              |
| Kapitalbeschaffung                                 |                                                             |                                                                |                                 |                                  |                                    | Kapitalbeschaffung: 0€       |
| Soll zusätzliches Kapital b<br>O ja Onein          | beschafft werden?                                           |                                                                |                                 |                                  | O <sub>o</sub>                     | Ratenkreditangebot einholen  |
| > Eingesetztes                                     | Eigenkapital, Verr                                          | nögen und Drittdarle                                           | hen                             |                                  | Einge                              | setztes Kapital: 0 €         |
| > Präferenzen                                      |                                                             |                                                                |                                 |                                  |                                    | 0 von 10                     |
| ✓ Finanzierung                                     | jswunsch                                                    |                                                                |                                 |                                  | Noch ben                           | ötigte Darlehen: 0 €         |
| Forwarddarlehen                                    | Löst Alt-Darlehen der DSIDarlehensbetragZinsb67.130,83 €10. | Bank ab (613257000087)<br>Indung Tilgungswunsch<br>Jahre 1.043 | Sondertilgu<br>3,89 € Rate ▼ 0% | ng Auszahlungszeit<br>30.09.2023 | punkt Provision<br>1 %             | 1                            |
| Finanzierungsbaustein                              | hinzufügen 🔻                                                |                                                                |                                 |                                  |                                    |                              |

Sofern Ihr Kunde mehrere Finanzierungsbausteine hat, ist es erforderlich die Abfrage auch für die weiteren Unterkonten über die jeweilige FKN auszulösen. Sie klicken auf den Reiter "Immobilie" und fügen ein weiteres Darlehen hinzu, indem Sie auf "+ Darlehensdaten anfragen" klicken.

| Keine Grundbuchdaten v      | orhanden Erf        | fassen                          |                    |                   |                            |                             |                |                        |
|-----------------------------|---------------------|---------------------------------|--------------------|-------------------|----------------------------|-----------------------------|----------------|------------------------|
| Darlehen: Sind Rechte in Ab | teilung III im Grui | ndbuch oder weiter              | e Darlehen vorh    | anden?            |                            |                             |                |                        |
| Darlehensart                | Darlehensgeber      | Darienensdaten an               | rragen             |                   |                            |                             |                | tene banenen vorhanden |
| Immobiliendarlehen 🗸        | DSL Bank            |                                 |                    | ~                 | Darlehensdate              | n aktualisieren             |                |                        |
|                             | Grundschuld<br>€    | Darlehensbetrag<br>143.161,73 € | Rate<br>1.043,89 € | Sollzins          | Zinsbindung bis 30.09.2023 | Laufzeitende 30.06.2035     |                |                        |
|                             | Aktuelle Restschi   | uld Restschuld zur              | n Ablösetermin     | Darlehenskontonum | imer/IBAN                  | Grundschuldart              |                |                        |
|                             | 65.838,37€          | 67.130,83                       | €                  | 613257000087      |                            | $\bigcirc$ Briefgrundschuld | O Buchgrundsch | huld                   |
| > Zusatzangabe              | n                   |                                 |                    |                   |                            |                             |                |                        |
| NTRAGSTELLER                | IMMOBIL             | IE VORHA                        | BEN                |                   |                            |                             |                |                        |
|                             | Delumente           | Chasklists                      | 6 -                |                   |                            |                             |                |                        |

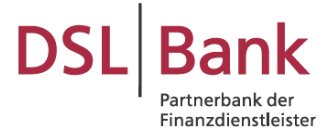

Die Abfragemaske öffnet sich erneut. Sie geben die weitere FKN an und haken Sie die bereits unterzeichnete Einwilligungserklärung erneut an.

| Darlehensdaten anfragen 🗠                         |                                                | Eigengenutzt Vermiete | t <sup>O</sup> Beides |
|---------------------------------------------------|------------------------------------------------|-----------------------|-----------------------|
| Darlehensgeber auswählen                          |                                                |                       |                       |
| Darlehensgeber                                    | Kreditbetrieb / Kreditsachbearbeiter           | Filialnummer          | Kundennummer          |
| DSL Bank 🗸                                        | DSL Bank Bestandsbetreuung                     | ♥ 613                 | 2573137               |
| Bitte ausdrucken und unterschrei                  | iben lassen:                                   |                       |                       |
| Dokument anhängen                                 |                                                |                       |                       |
| einwilligungserklaerung                           | einwilligungserklaeru                          | ng                    |                       |
| Drag & Drop!<br>Alternativ:<br>Dokument hochladen |                                                |                       |                       |
|                                                   |                                                |                       |                       |
|                                                   |                                                |                       |                       |
|                                                   |                                                |                       |                       |
| Eine unterschriebene Einwilligungserkl            | ärung muss als Dokument hochgeladen und angehä | ngt werden.           |                       |
| Manuelle Anfrage starten                          |                                                |                       |                       |
| Darlehensdaten abrufen Abbre                      | echen                                          |                       |                       |
|                                                   |                                                |                       |                       |

Dann ist der Button "Darlehensdaten abrufen" wieder aktiv und nach dem Klick werden Ihnen die Daten für das weitere Konto in den Vorgang eingespielt.

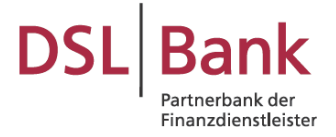

| + Weiteres Darlehen er | fassen 🛨 Da         | rlehensdaten ar | nfragen        |                   |                 |                                      |              | Keine Darlehen vorhand                | den |
|------------------------|---------------------|-----------------|----------------|-------------------|-----------------|--------------------------------------|--------------|---------------------------------------|-----|
| Darlehensart           | Darlehensgeber      |                 |                |                   |                 |                                      |              |                                       |     |
| Immobiliendarlehen 🗸   | DSL Bank            |                 |                | ~                 | Darlehensdate   | n aktualisieren                      |              |                                       |     |
|                        | Grundschuld         | Darlehensbetrag | Rate           | Sollzins          | Zinsbindung bis | Laufzeitende                         |              |                                       |     |
|                        | €                   | 273.000€        | 2.275€         | 5 %               | 30.09.2023      | 30.04.2033                           |              |                                       |     |
|                        | Aktuelle Restschuld | Restschuld zu   | m Ablösetermin | Darlehenskontonum | mer/IBAN        | Grundschuldart                       |              |                                       |     |
|                        | 132.548,99€         | 135.498,03      | 8€             | 613257313787      |                 | $\bigcirc$ Briefgrundschuld          | O Buchgrunds | schuld                                | t   |
| arlehensart            | Darlehensgeber      |                 |                |                   |                 |                                      |              |                                       |     |
| Immobiliendarlehen 🗙   | DSL Bank            |                 |                | ~                 | Darlehensdate   | n aktualisieren                      |              |                                       |     |
|                        | Grundschuld         | Darlehensbetrag | Rate           | Sollzins          | Zinsbindung bis | Laufzeitende                         |              |                                       |     |
|                        | €                   | 143.161,73€     | 1.043,89€      | 5 %               | 30.09.2023      | 30.06.2035                           |              |                                       |     |
|                        | Aktuelle Restschuld | Restschuld zu   | m Ablösetermin | Darlehenskontonum | mer/IBAN        | Grundschuldart                       |              |                                       |     |
|                        |                     | (7.100.0)       | ) E            | 613257000087      |                 |                                      | Quebarunda   | chuld                                 | 1   |
|                        | 65.838,37€          | 67.130,83       | ) C            | 013237000007      |                 | <ul> <li>Briefgrundschuld</li> </ul> |              | i i i i i i i i i i i i i i i i i i i |     |
|                        | 65.838,37€          | 67.130,83       |                | 010207000007      |                 |                                      |              |                                       |     |
| > Zusatzangabe         | 65.838,37€<br>?N    | 67.130,8        |                | 013237000007      |                 | - Bhergrundschuld                    | - Buchgrunds |                                       |     |